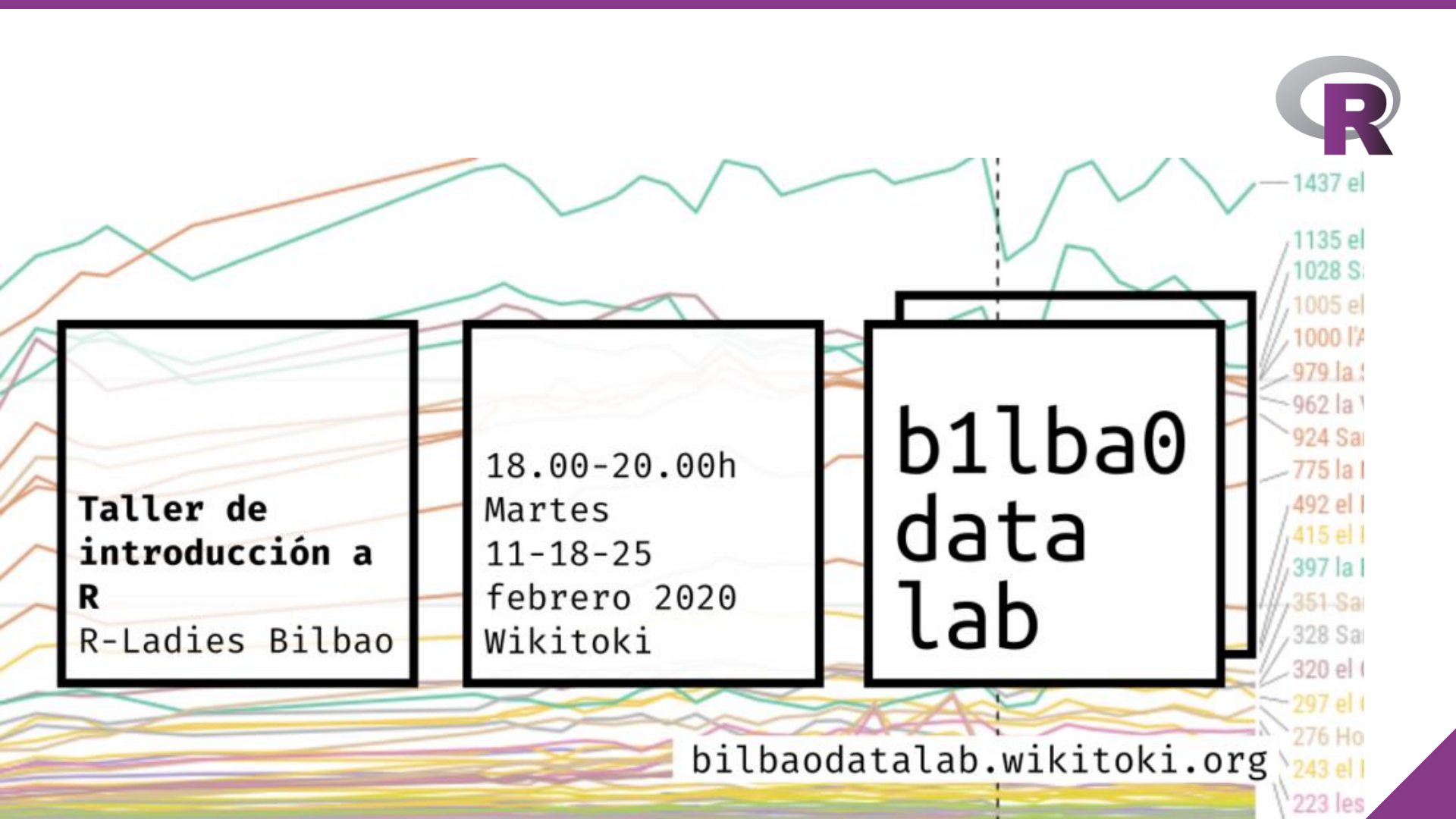

# Taller de introducción a R

Lugar: Wikitoki http://wikitoki.org/

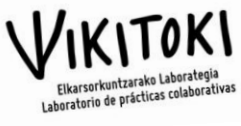

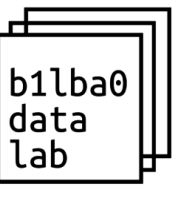

Organizado por: **Bilbao Data Lab** http://bilbaodatalab.wikitoki.org/

Impartido por: Rladies Bilbao https://www.meetup.com/es-ES/rladies-bilbao/

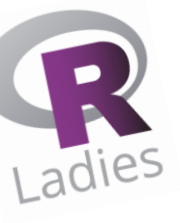

#### Necesidades: R y Rstudio instalados

https://cran.r-project.org/

https://rstudio.com/products/rstudio/download/

Material:

http://bilbaodatalab.wikitoki.org/actividad/taller-intro-r-2020/

Sesión 1: Introducción y operaciones básicas (18:00-20:00, 11 febrero 2020)

- 1. Intro a R y Rstudio
- Qué es R
- Oué es RStudio
- 2. Operaciones y conceptos básicos de R

Sesión 2: Importar, gestionar y primeros gráficos (18:00-20:00, 18 febrero 2020)
3. Importar exportar datos
4. Procesar, gestionar datos
5. Gráficos simples

#### Sesión 3: Más gráficos y algo de programación (18:00-20:00, 25 febrero 2020)

- 6. (más) Gráficos (ggplot2 etc.)
- 7. Programación (if else, for, while, apply..)
- 8. Dudas/Preguntas

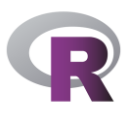

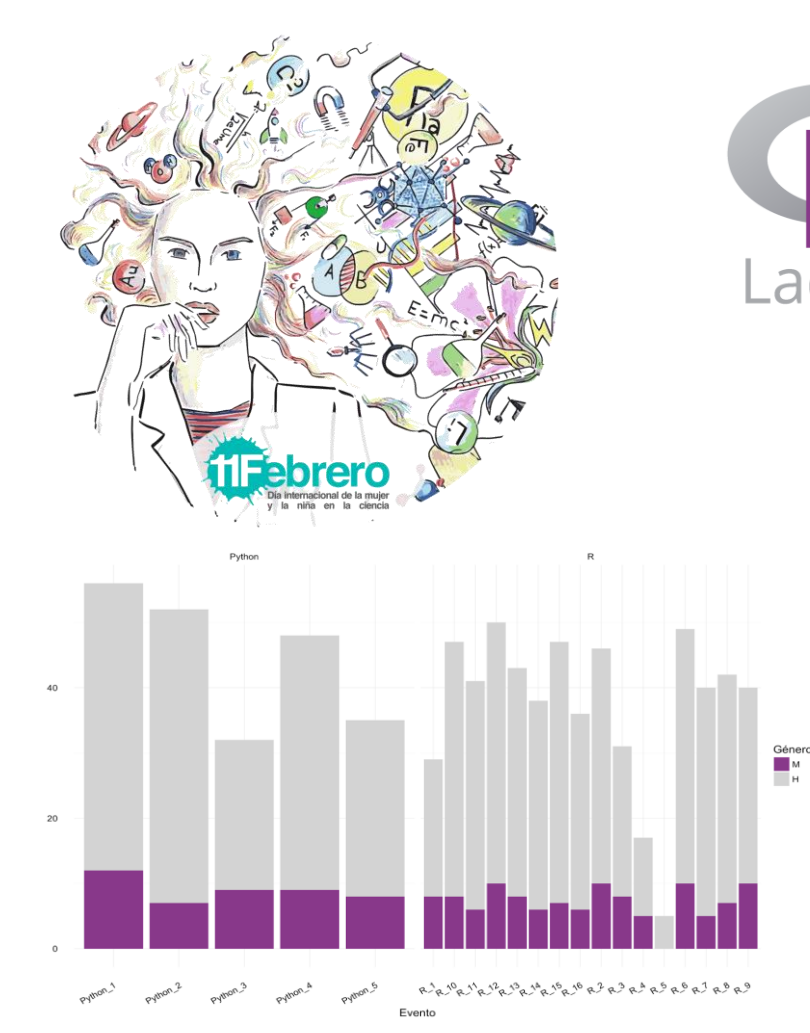

Ladies Organización mundial que promueve la diversidad de género en la comunidad de R mediante encuentros y mentorías en un entorno amigable y seguro.

https://rladies.org/

Principales MeetUps de programación en Madrid

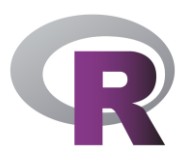

# ¿Qué es R?

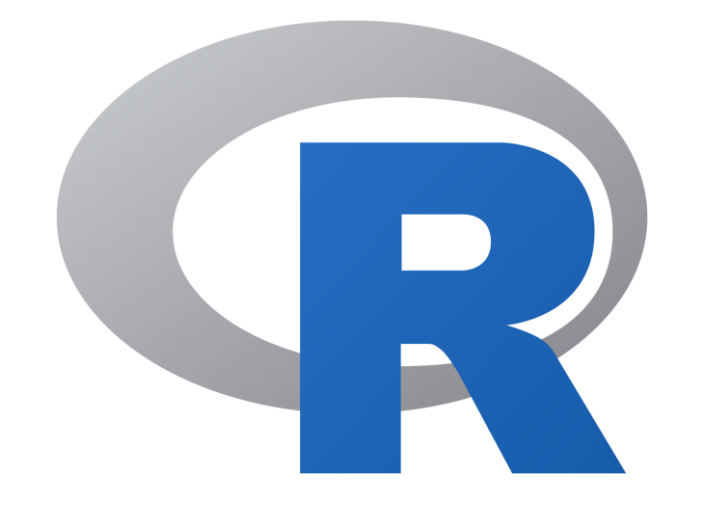

R

Lenguaje de **programación** de código abierto y gratuito con

énfasis en estadística y gráficos.

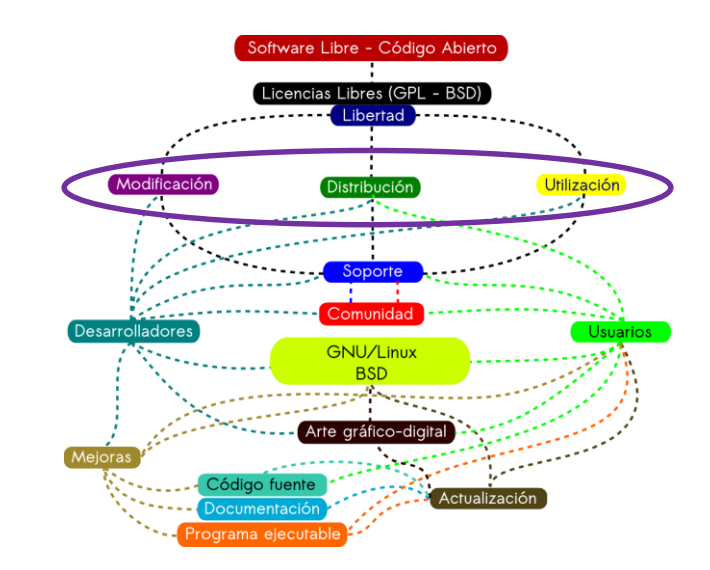

R compila y se ejecuta en en

una amplia variedad de

plataformas UNIX, Linux,

FreeBSD, Windows y MacOs.

## Casi 3 décadas con R...

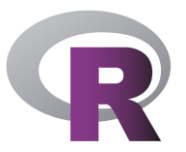

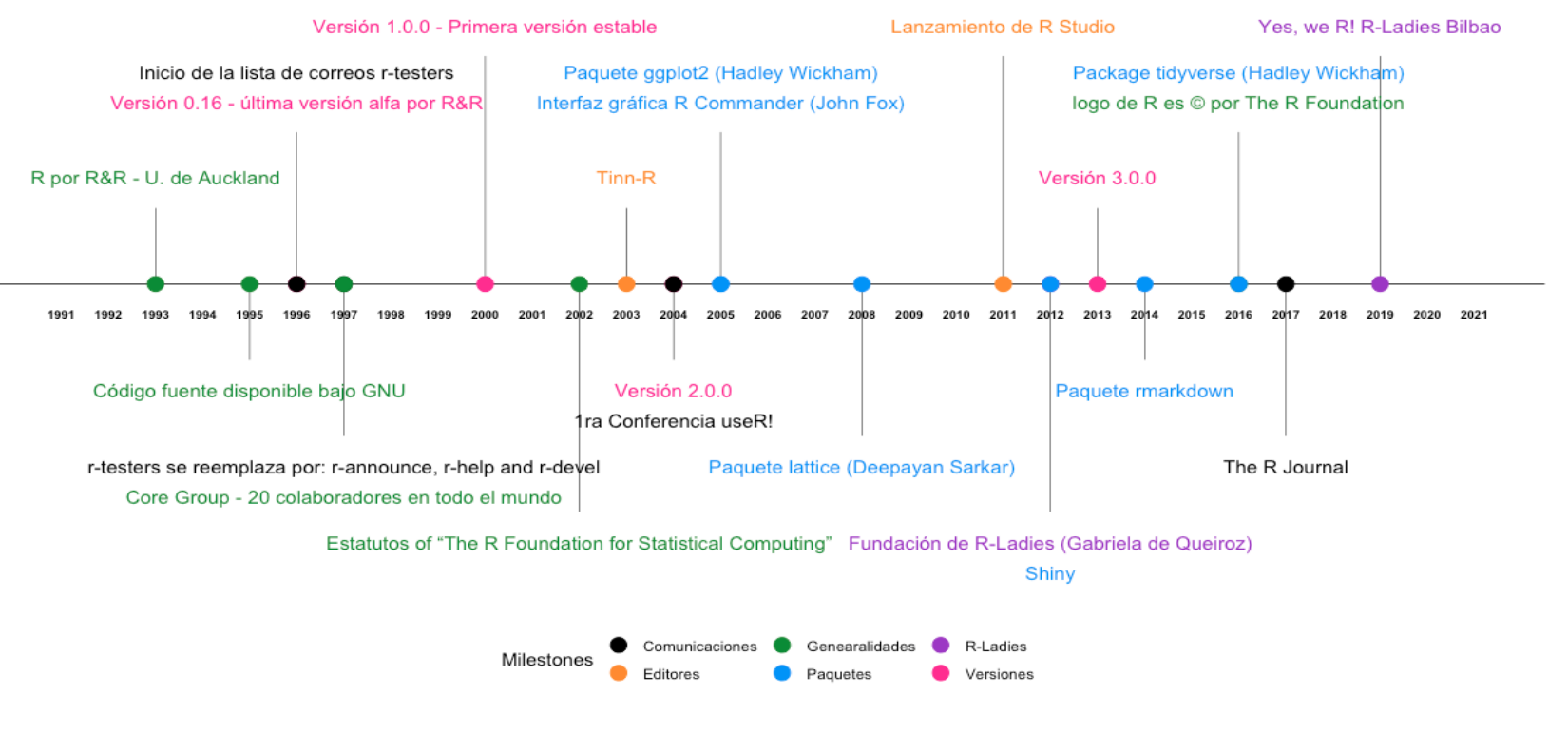

Creada en R! Thanks to Ben Alex Keen <a href="http://benalexkeen.com/creating-a-timeline-graphic-using-r-and-ggplot2/">http://benalexkeen.com/creating-a-timeline-graphic-using-r-and-ggplot2/</a>

# ¿Por qué utilizar R?

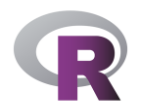

- R es un software libre, gratis para todo el mundo.
- Facilita desarollar trabajos reproducibles.
- R es una herramienta poderosa que puede manejar muchos tipos de datos.
- R va aumentando su popularidad cada vez más.
- Otros usuarios de R te pueden ayudar a resolver tus dudas:
  - StackOverflow
  - R-Bloggers
  - Twitter: #rstats
- R es flexible y puedes usar o añadir tus propios paquetes.

# Paquetes de R

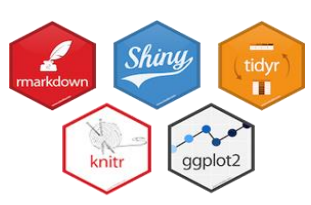

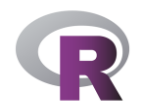

- Las funciones básicas que por defecto facilita R se pueden ampliar mediante paquetes.
- Cada paquete es una colección de funciones diseñadas para atender una tarea específica (manejar bases de datos, análisis espacial, creación de mapas, visualización, métodos estadísticos específicos...).
- Los paquetes se instalan una única vez en el equipo, la primera vez que se necesitan, y luego se cargan cada vez que van a ser usados.

Los paquetes están alojados en **REPOSITORIOS** desde los cuales podemos descargarlos. Los repositorios mas populares de paquetes R son:

**CRAN:** el oficial, coordinado por la fundación R. Para que un paquete pueda ser publicado en el mismo, necesita **pasar por diferentes pruebas** para asegurar que el paquete cumple con las políticas de CRAN.

**Bioconductor:** repositorio específico para **bioinformática**. Como CRAN, tiene sus propias políticas de publicaciones y procesos de revisión

**Github:** Su popularidad procede del espacio ilimitado que proporciona para el alojamiento de proyectos open source, la integración con git (un software de control de versiones) y, la facilidad de compartir y colaborar con otras personas. No proporciona procesos de control.

# Paquetes de visualización

minivar

subcompar

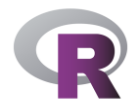

## ggplot2

#### Hadley Wickham

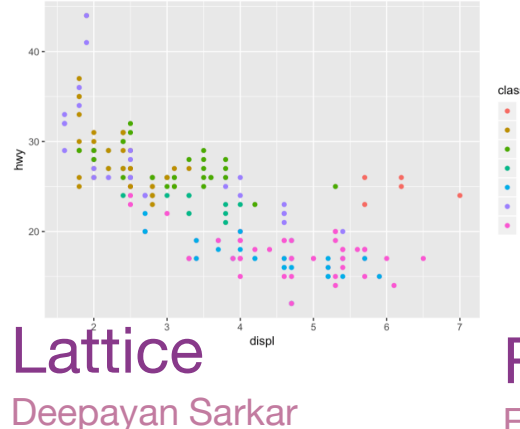

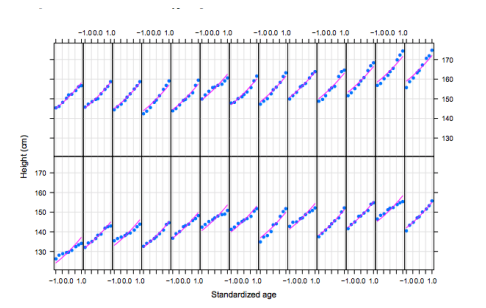

## Joshua Kunst

highcharter

Leaflet

RColorBrewer Erich Neuwirth

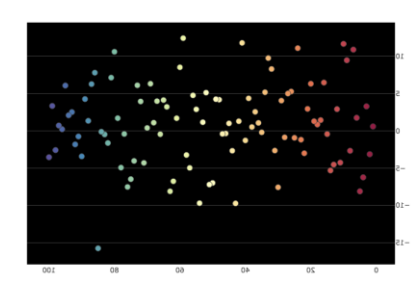

### sunbustR

Kent Russell, Kerry Rodden, Mike Bostock, Kevin Warne

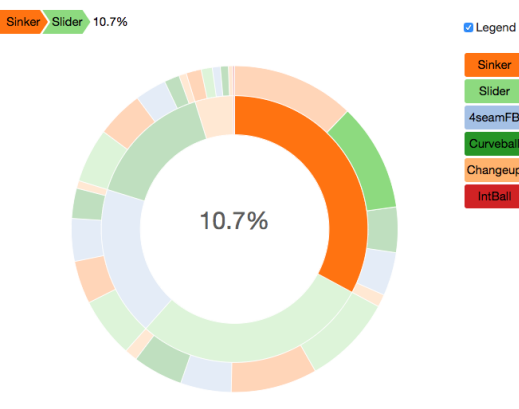

#### Joe Cheng, Bhaskar Karambelkar, Yihui Xie

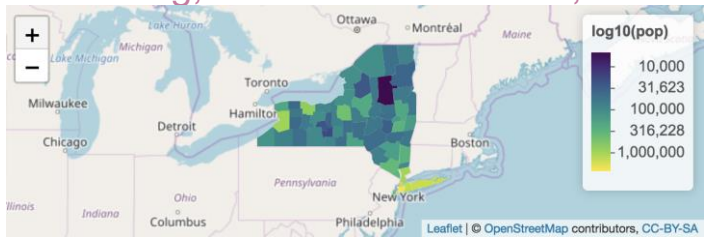

#### Fuente: https://mode.com/blog/r-data-visualization-packages

# Web Apps con Shiny

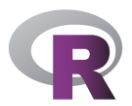

#### Fuente: https://omaymas.shinyapps.io/Exploring\_Climate\_Change\_1900-2014/

#### Climate Change in Major Cities (1900-2014)

Type/Select one or more cities: City Madrid Bangkok Type/Select one or more months: Month Jan Apr Jul Oct Select type of plot: Plots GAM Plot Point Plot Note that : "Early data was collected by technicians using mercury thermometers, where any variation in the visit time impacted measurements. In the 1940s, the construction of airports caused many weather stations to be moved. In the 1980s, there was a move to electronic thermometers that are said to have a cooling bias."

This Shiny App provides a fast and easy way to explore the "Earth Surface Temperature Data" published on Kaggle and compiled originally by "Berkeley Earth". Here you can plot the average temprature over time from 1900-2014 in 100 major cities. The model used is a Generalized Additive Model(GAM)

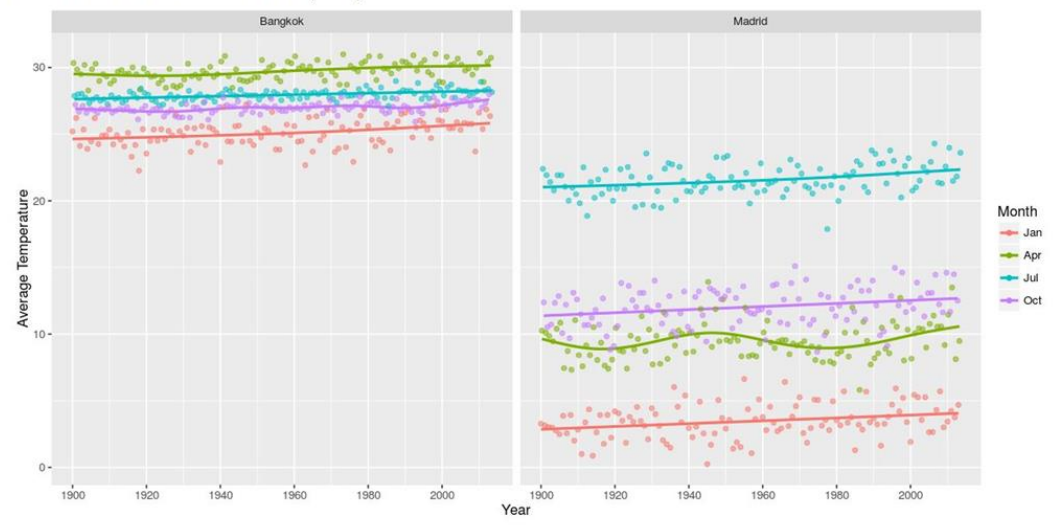

Source

Más aplicaciones de este tipo en "Show Me Shiny": https://www.showmeshiny.com/

# **Presentaciones con R-Markdown**

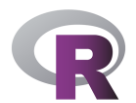

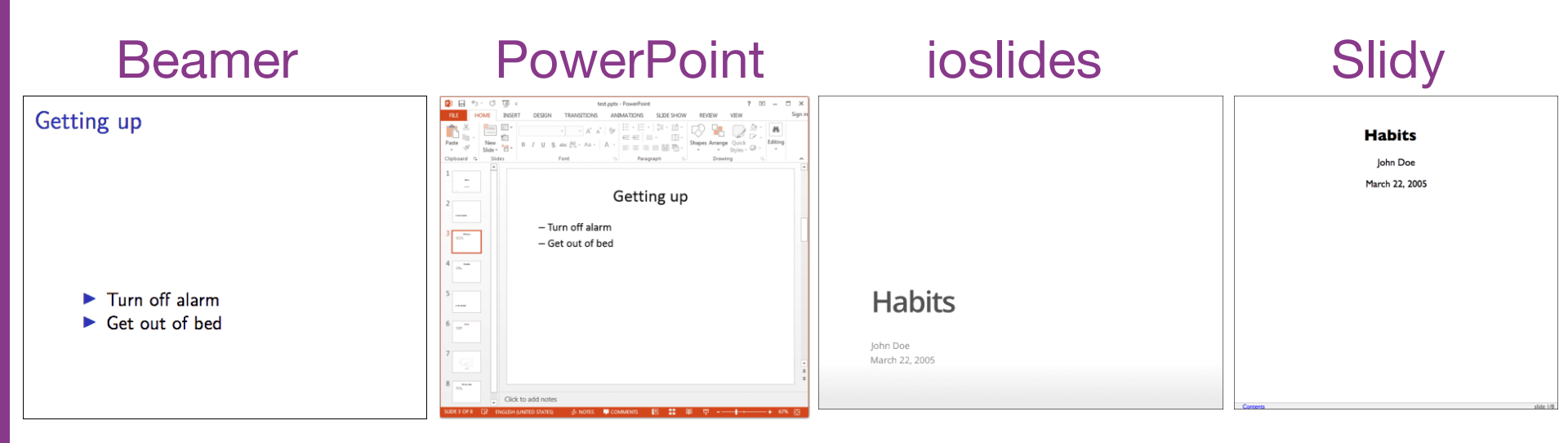

Fuente: https://rmarkdown.rstudio.com/lesson-11.html

# Artículos científicos con R-Markdown

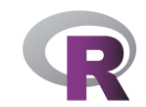

#### Fuente: https://sites.google.com/site/rodriguezsanchezf/news/writingpapersinrmarkdown

A template for writing manuscripts in Rmarkdown

Jeffrey W. Hollister <sup>1,2</sup> Francisco Rodriguez-Sanchez <sup>\* 3</sup>

<sup>4</sup> <sup>1</sup>US Environmental Protection Agency, Office of Research and Development, National Health and Environmental Effects 8 Research Laboratory, Atlantic Ecology Division, 27 Tarzwell Drive Narragansett, RI, 02882, USA

5 Jan Martin David Contraction (191

<sup>2</sup> <sup>2</sup>Big Name University, Department of R, City, BN, 01020, USA

<sup>9</sup> <sup>3</sup>Estacion Biologica de Donana (EBD-CSIC), E-41092 Sevilla, Spain

11 <sup>\*</sup> corresponding author: f.rodriguez.sanc@gmail.com

12 Write your abstract here.

13 Keywords: rmarkdown, reproducible science

#### **INTRODUCTION**

- <sup>15</sup> Write your introduction here. You can cite bibliography like this (Yan and Gerstein 2011, Sutherland et
- 18 al. 2011), if you provide a BibTeX file with references. See
- 17 http://rmarkdown.rstudio.com/authoring\_bibliographies\_and\_citations.html for more information.
- <sup>18</sup> Or you could also use knitcitations or RefManageR to fetch bibliographic metadata automatically from
- 19 the web. For example, citing a paper can be as easy as providing its DOI (Clark and Gelfand 2006) or
- $_{20}\;$  even just a few keywords (Ricklefs 2008). They will then automagically appear in the list of cited
- 21 references.

 $_{\rm 22}$  You can even specify the desired output format for your bibliography by including a style file for a

- 28 specific journal (e.g. "ecology.csl"). Many different bibliography styles (CSL files) can be obtained at
- 24 http://citationstyles.org/ or https://github.com/citation-style-language/styles.

Autor del template de la imagen: Jeffrey W. Hollister https://github.com/ihollist/manuscriptPackage

Más templates de este estilo en el paquete de R rmdTemplates (autor: Francisco Rodríguez-Sanchez). Disponible en:

https://github.com/Pakillo/rmdTemplates

# Libros y páginas web con R-Markdown

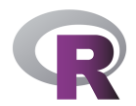

### Libros

Paquete: bookdown Autor: Yihui Xie

#### The R Series

**bookdown** Authoring Books and Technical Documents with R Markdown

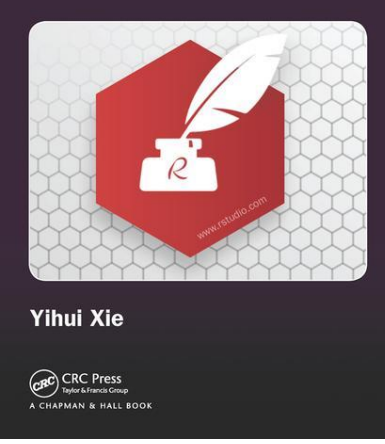

## Páginas web

Paquete: blogdown Autores: Yihui Xie, Amber Thomas, Alison Presmanes Hill

#### The R Series blogdown Creating Websites with R Markdown

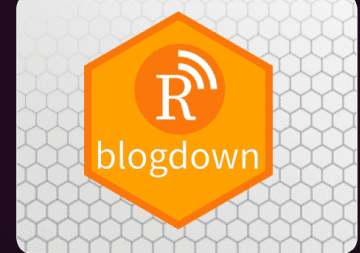

Yihui Xie Amber Thomas Alison Presmanes Hill

CRC Press Taylor & Francis Group A CHAPMAN & HALL BOOK

Fuente: https://bookdown.org/yihui/bookdown/

Fuente: https://bookdown.org/yihui/blogdown/

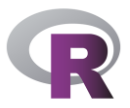

# Páginas web con R-Markdown

#### https://emitanaka.github.io/

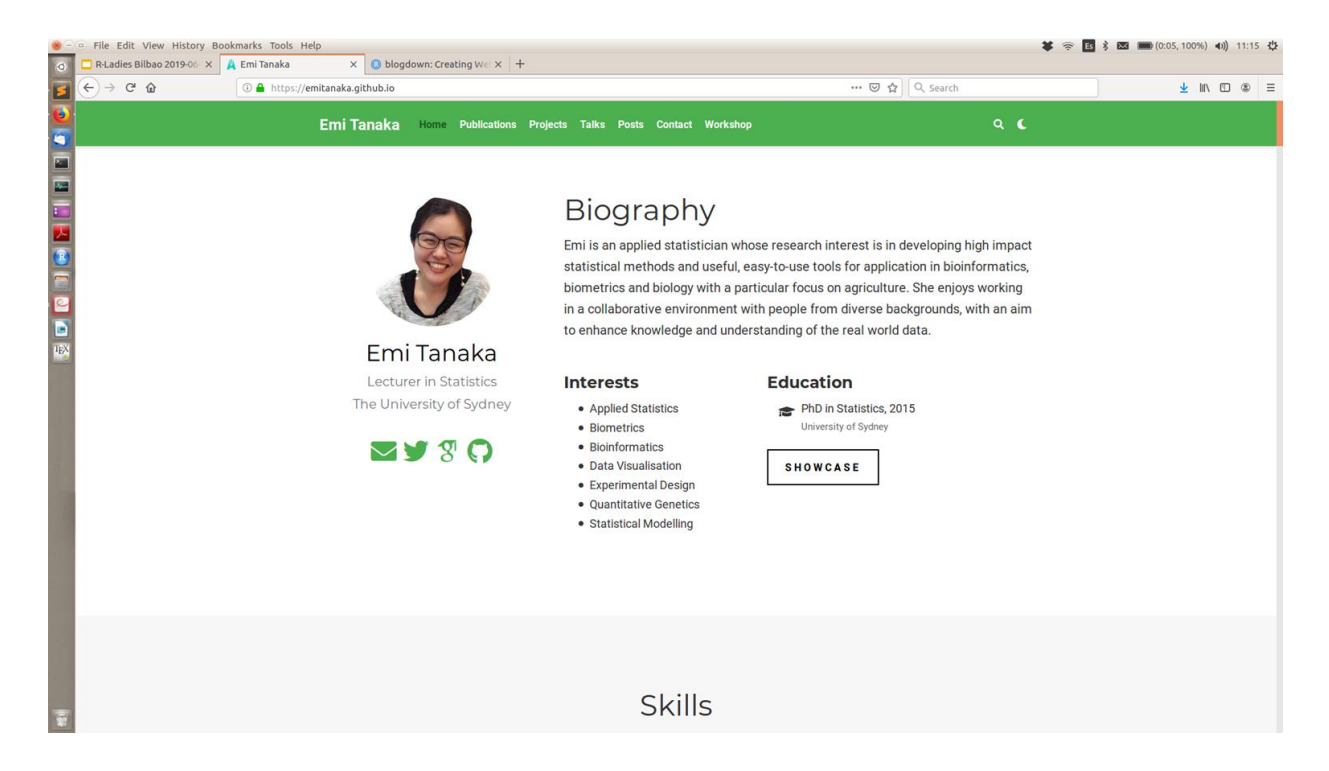

## **Twitter desde R**

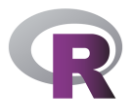

#rstats

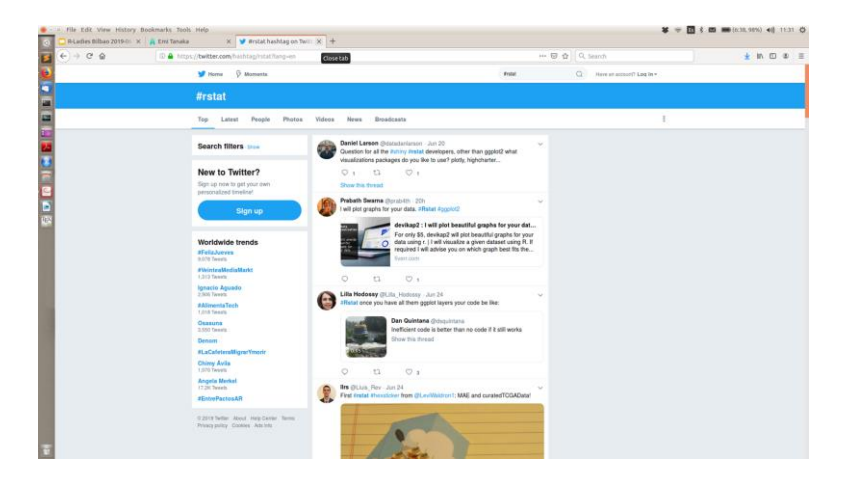

 Paquete para emojis: Paquete: emojifont

Autor: Guangchuang Yu

GIFs:

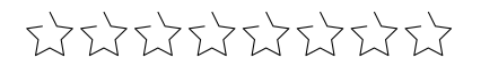

 Paquete para acceder a la API de Twitter: Paquete: twitteR

Autor: Jeff Gentry

Danielle Navarro https://compcogscisydney.org/rstats/

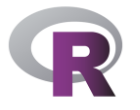

# Programación orientada a objetos

Todo en R, variables, datos, funciones, resultados, etc., se guarda en forma de objetos con el nombre que les asignemos. Clases principals:

**Vectores**: una dimension. Tipos: Numerico, Logico, texo, factor,...

**Matrices**: dos simensiones (datos del mismo tipo).

**Arrays**: más de dos dimensiones (con datos del mismo tipo).

**Data Frames**: Generalización las matrices, donde se pueden almacenar diferentes tipos de datos.

Listas: coleccion de objetos de diferente clase.

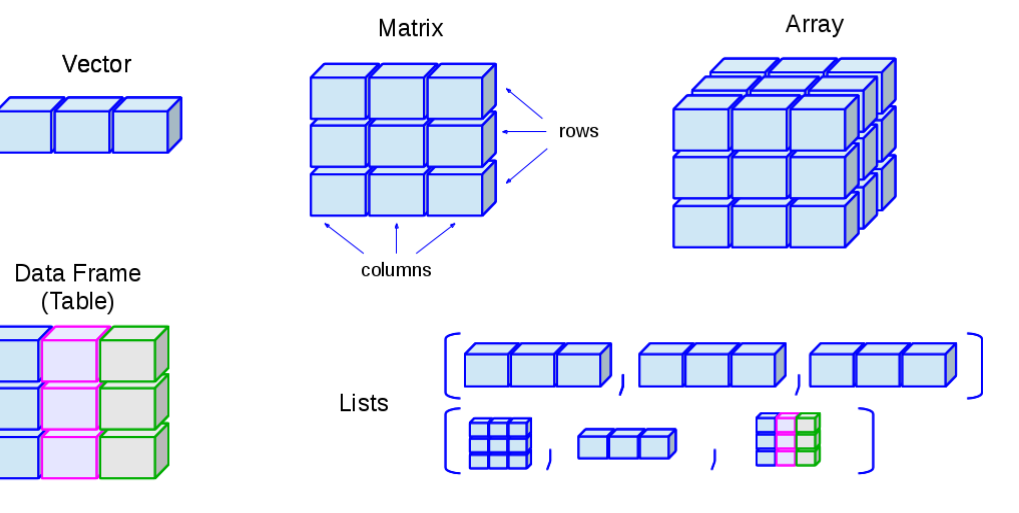

**Funciones**: objetos que permiten hacer operaciones sobre otros objetos (ejemplo: sum)

Expresiones, Salidas de funciones, ...

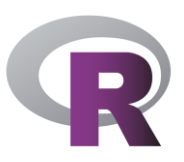

# ¿Qué es RStudio?

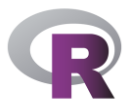

R Studio es un **IDE** (entorno de desarrollo integrado) para el **lenguaje de programación R**.

Es una **interfaz** que permite usar R de manera mas **cómoda** en algunos aspectos.

Está disponible para Windows, Mac y Linux

Existen otros programas o editores como TinnR, RKWard,... pero RStudio es el que **más utilizado**.

**R** Studio

## **RStudio: 4 paneles**

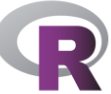

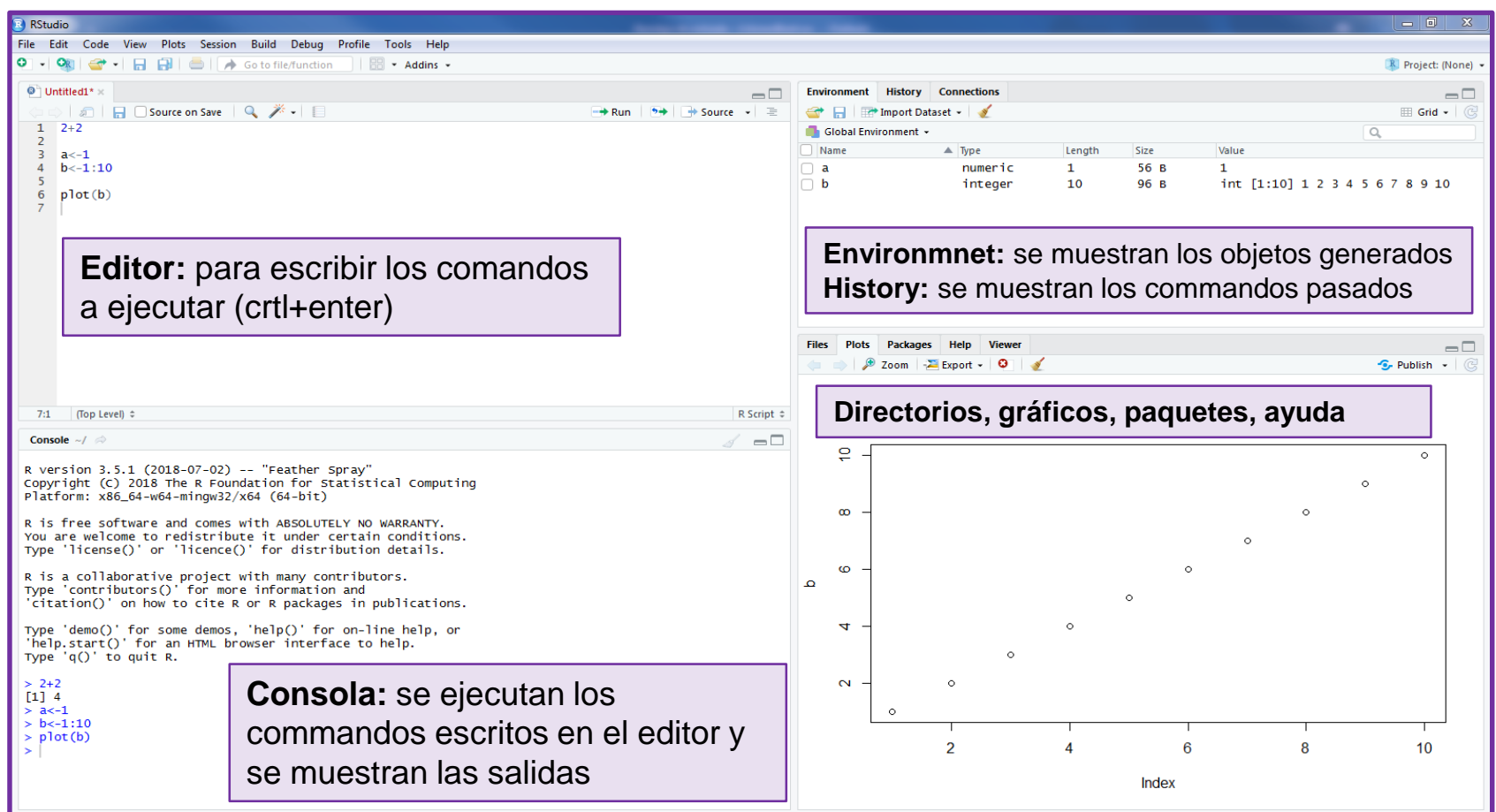

# Al conjunto de comandos que escribimos en el editor se le llama **SCRIPT**.

Para ejecutar una línea clicamos en *Run* o pulsamos ctrl+enter.

Los scripts de R se guardan como archivos con extensión **.R**.

Para guardarlo usaremos la barra superior de Rstudio (File -> Save

as...) o el icono 🔒

## **RStudio: Editor**

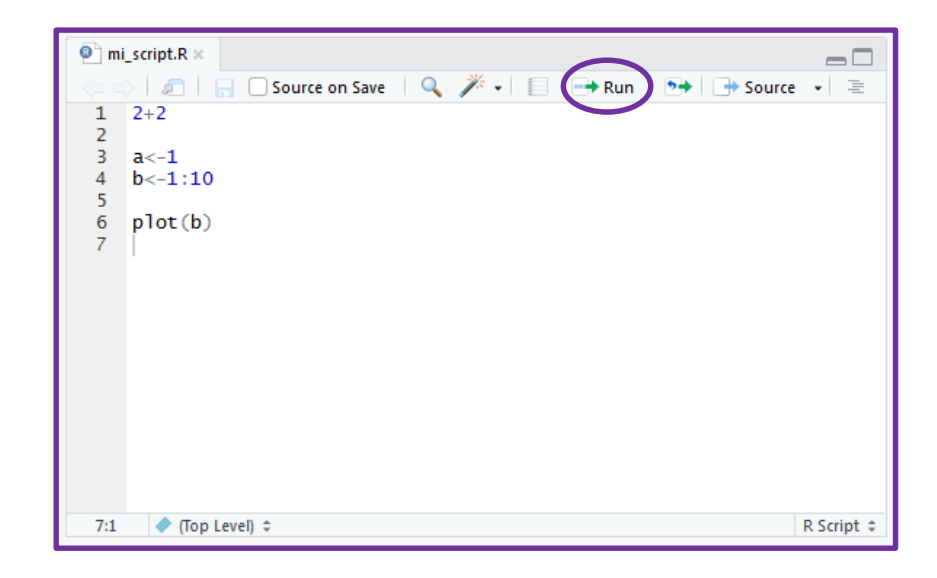

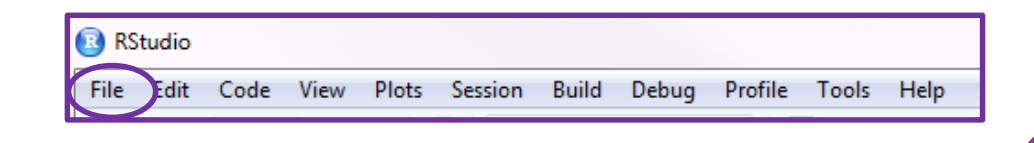

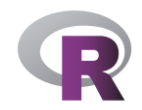

## **RStudio: Consola**

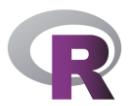

La consola sirve para:

**Ejecutar** los comandos escritos en el editor y **visualizar las salidas**.

También podemos **escribir directamente en la consola**, esto no formara parte del script, ya que no está escrito en el editor.

La salida de la consola no se guarda.

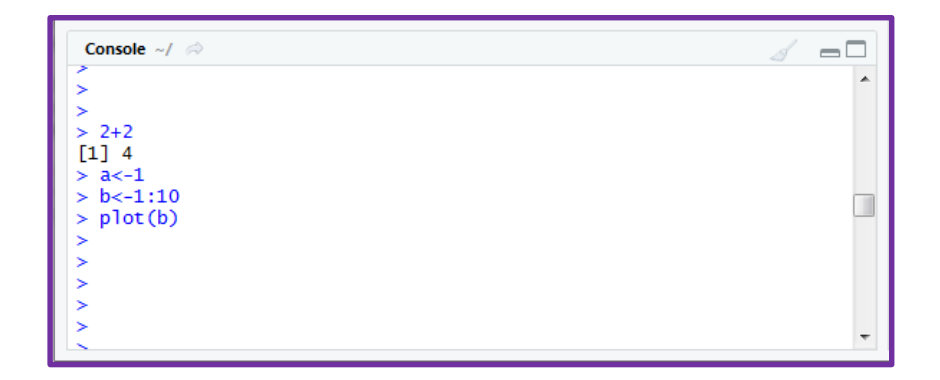

## **RStudio: Environment**

| Environment                           | Histo | ry Connect | tions  |      |                      |  |  |
|---------------------------------------|-------|------------|--------|------|----------------------|--|--|
| 🕣 🕞 🖃 Import Dataset 🗸 🚽 🛒 🖽 Grid 🗸 🗍 |       |            |        |      |                      |  |  |
| Global Environment -                  |       |            |        |      |                      |  |  |
| Name                                  |       | Туре       | Length | Size | Value                |  |  |
| 🗆 a                                   |       | numeric    | 1      | 56 B | 1                    |  |  |
| 🗆 b                                   |       | integer    | 10     | 96 B | int [1:10] 1 2 3 4 5 |  |  |
|                                       |       | meeger     | 10     | 50 0 | ine [1.10] 1 2 5 4 5 |  |  |

R

Podemos guardar los objetos creados en un fichero con extensión **.RData** y cargarlos depués cuando queramos.

## **RStudio: History**

| Environment History Connections    |   |
|------------------------------------|---|
| 🎻 🕞 🕵 To Console 📑 To Source 🝳 🎸 🔍 |   |
| 2+2                                |   |
| a<-1                               |   |
| b<-1:10                            |   |
| plot(b)                            |   |
| plot(b)                            | - |
|                                    |   |

En **.Rhistory** se guardan las instrucciones ejecutadas en R. RStudio por defecto guarda automáticamente el fichero .Rhistory en el directorio de trabajo actual, incluso cuando no guardamos .RData.

## **RStudio: Plots**

Los gráficos se visualizan automáticamente en el panel "Plots" desde donde se puedes exportar/guardar.

## **RStudio: Packages**

En esta ventana vemos todo los paquetes instalados y el numero de versión. Podemos clicar "Install" para instalar un nuevo paquete metiendo su nombre.

## **RStudio: Help**

En la ventana "Help" se muestra la ayuda solicitada.

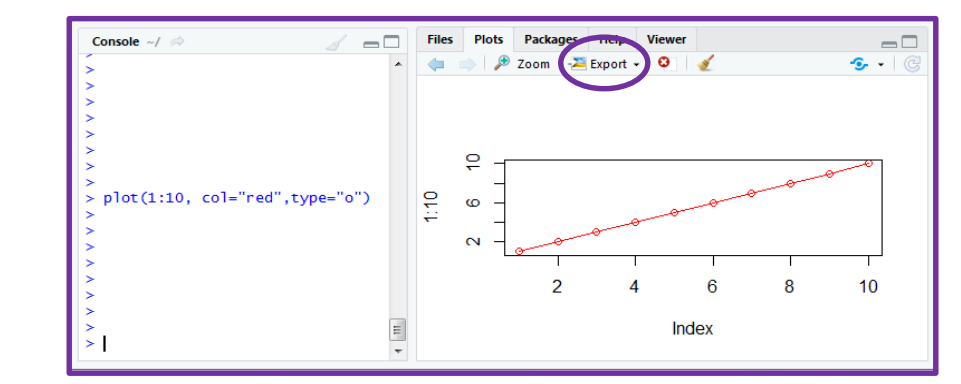

| Files   | Plots                                       | Packages | Help                                                                                        | Viewer      |        |         |   |
|---------|---------------------------------------------|----------|---------------------------------------------------------------------------------------------|-------------|--------|---------|---|
| 01      | nstall 🕽 💽                                  | Update   |                                                                                             |             | Q,     |         | C |
|         | Name                                        |          |                                                                                             | Description |        | Version |   |
| User    | Library                                     |          |                                                                                             |             |        |         | * |
| abind   |                                             |          | Combine Multidimensional Arrays                                                             |             | 1.4-5  | 0       |   |
| acepack |                                             |          | ACE and AVAS for Selecting Multiple Regression Transformations                              |             | 1.4.1  | ۲       |   |
| ade4    |                                             |          | Analysis of Ecological Data: Exploratory and Euclidean Methods in<br>Environmental Sciences |             | 1.7-13 | 0       |   |
|         | adehabitatMA Tools to Deal with Raster Maps |          |                                                                                             | 0.3.12      | 8      |         |   |

| Console ~/ 🔗 🧹 🗖 | Files Plots Packages Help Viewer                                                                                                    |   |
|------------------|----------------------------------------------------------------------------------------------------|---|
| > ^              |                                                                                                    | C |
| \$               | R: Generic X:Y Plotting * Find in Topic                                                                                                    |   |
| 2                | plot {graphics} R Documentation                                                                                                    | Â |
| ><br>><br>>      | Generic X-Y Plotting                                                                                                    | ш |
|                  | Description                                                                                                    |   |
| > ?plot          | Generic function for plotting of R objects. For more details about the graphical parameter arguments, see par.                                                                                                    |   |
| >                | For simple scatter plots, <u>plot.default</u> will be used. However, there are plot methods for many R objects, including <u>function</u> s, <u>data.frames</u> , <u>density</u> objects, etc. Use methods (plot) and the documentation for these. |   |
| >                | Usage                                                                                                    |   |
| >                | plot(x, y,)                                                                                                    |   |

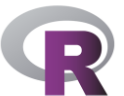

## 3, 2, 1, .... Abramos R!

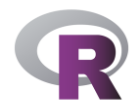

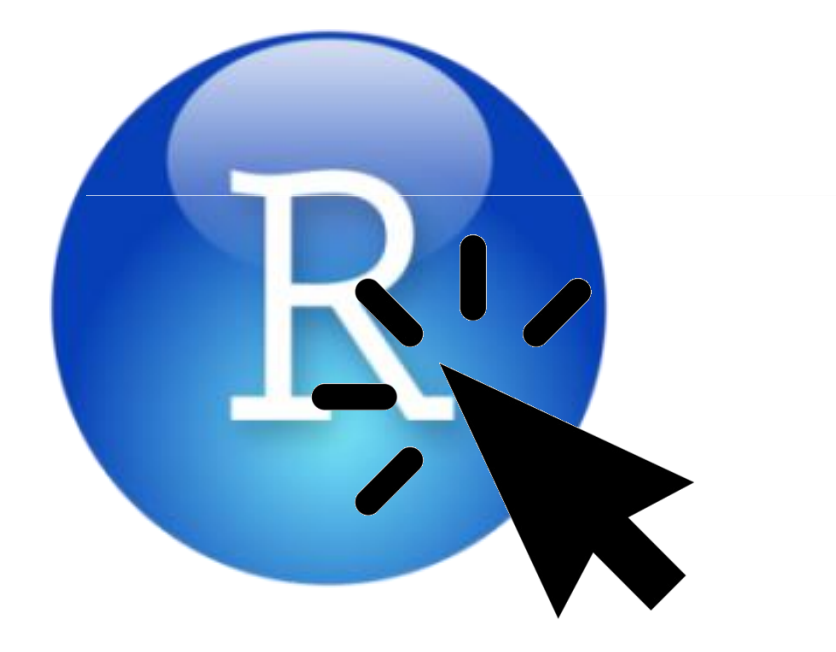